Administering Office365 User Account with Windows Power Shell

- 1. Instalasi di desktop
  - → Jalankan windows powershell as Administrator
  - → Ketik: Install-Module -Name AzureAD
  - → Ketik Y kemudian Enter
  - ➔ Ketik Connect-AzureAD
  - → Masukkan username dan password di kotak dialog login
  - → Install Active Directory Module, ketik Install-Module MSOnline
  - ➔ Ketik Y kemudian Enter
  - → Ketik Connect-MsolService
  - Masukkan username dan password di kotak dialog login Panduan detail ada di: <u>https://docs.microsoft.com/en-</u> <u>us/office365/enterprise/powershell/connect-to-office-365-powershell</u>
- 2. Sudah diinstall:
  - → Jalankan windows powershell
  - ➔ Ketik Connect-AzureAD
  - → Masukkan username dan password di kotak dialog login
  - → Ketik Connect-MsolService
  - → Masukkan username dan password di kotak dialog login
  - ➔ Contoh upload multiple user Import-Csv -Path

Import-Csv -Path "D:\MyData\upload\_365.csv" | foreach {New-MsolUser -DisplayName \$\_.DisplayName -UserPrincipalName \$\_.UserPrincipalName -FirstName \$\_.FirstName -LastName \$\_.LastName -Password \$\_.Password -LicenseAssignment \$\_.LicenseAssignment + UsageLocation \$\_.UsageLocation -StrongPasswordRequired:\$false} | Export-Csv -Path "D:\MyData\upload\_365\_Results.csv"

➔

3.